# Module Mondial Relay pour Prestashop

Installation, paramétrage et fonctionnement

| MONDIAL RELAY<br>ZAC des 4 Vents<br>5, Avenue Antoine Pinay<br>59510 Hem<br><u>http://www.mondialrelay.fr</u> | CELAY              | Service Support<br>Courriel :<br>servicesupport@mondialrelay.fr |
|----------------------------------------------------------------------------------------------------|--------------------|-----------------------------------------------------------------|
| Version                                                                                                    | Date de la Version | Commentaires                                                    |
| V1                                                                                                    | Mars 2015          | Création du document                                            |
| V1.1                                                                                                    | Août 2015          | Mise à jour du module                                           |
| V1.2                                                                                                    | Janvier 2016       | Mise à jour du module                                           |
| V1.3                                                                                                    | Janvier 2017       | Mise à jour du module                                           |

# Sommaire

| Introduction et pré-requis                                                                                                    |
|----------------------------------------------------------------------------------------------------|
| Installation du module 4                                                                                                    |
| Configuration du module                                                                                                    |
| Onglet « Détails du compte »5                                                                                                    |
| Onglet « Transporteur »                                                                                                    |
| Paramétrage des zones de chalandise7                                                                                                    |
| Affectation des zones/pays9                                                                                                    |
| Créer le transporteur pour la livraison en Point Relais10                                                                                  |
| Créer le transporteur pour la livraison à domicile à l'international :                                                                     |
| Onglet « Paramètres avancés »15                                                                                                    |
| Choix du mode d'affichage des Points Relais <sup>®</sup> 15                                                                                |
| URL de la tâche CRON17                                                                                                    |
| Le résultat en FRONT17                                                                                                    |
| Utilisation du module                                                                                                    |
| Paramétrage du statut permettant la génération d'une expédition/étiquette                                                                  |
| Création d'une expédition et impression de l'étiquette19                                                                                   |
| Comment le client peut-il suivre son colis ?                                                                                               |
| F.A.Q                                                                                                    |
| Le module ne fonctionne pas correctement (pas d'affichage de la carte des Points Relais, accès au détail des expéditions). Comment faire ? |
| Le module est-il responsive                                                                                                    |

# Introduction et pré-requis

Ce document concerne l'installation, le paramétrage et l'utilisation du module Mondial Relay pour Prestashop V2.1.8.

Cette version du module est compatible avec les versions 1.6 et antérieures Prestashop.

Ce module permet d'utiliser les modes de livraisons Mondial Relay suivants :

- 24R : Livraison en Point Relais<sup>®</sup> jusqu'à 30 Kg
- DRI : Livraison en Colis Drive<sup>®</sup> jusqu'à 130 Kg
- HOM : Livraison à domicile jusqu'à 30 Kg sans RDV
- LD1 : Livraison à domicile jusqu'à 70 Kg à 1 livreur sur RDV
- LDS : Livraison à domicile jusqu'à 130 Kg à 2 livreurs sur RDV

#### Consultez Mondial Relay pour plus d'informations sur les spécificités de chaque service.

Dans Prestashop, les modules sont gérés à partir de l'écran d'administration des modules dans le back office et le module Mondial Relay est prêt à être installé.

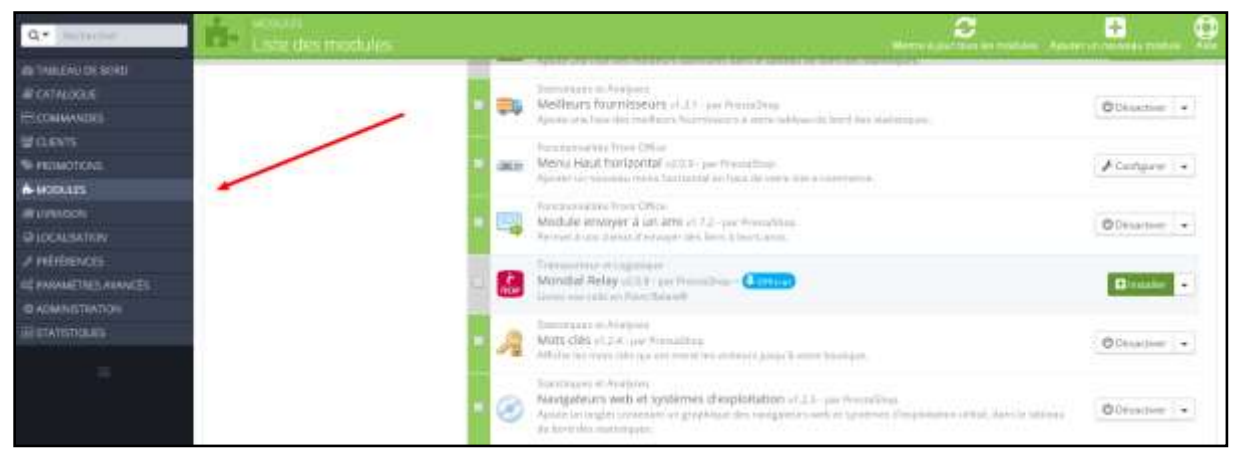

Accès à l'écran de gestion des modules dans le back office Prestashop

Attention, avant toute installation du module Mondial Relay, assurez-vous d'avoir désinstallé la version précédente si elle existe.

| RECO | Transporteur et Logistique<br>Mondial Relay v2.0.8 - par PrestaShop - (4 Officiel)<br>Uvrez vos colis en Point Belais®                                                                                                    | 🕑 Désactiver 💌                                                                  |
|------|----------------------------------------------------------------------------------------------------|---------------------------------------------------------------------------------|
| R    | Statistiques et Analyses<br>Mots clés v1.2.4 - par PrestaShop<br>Affiche les mots clès qui ont mené les visiteurs jusqu'à votre boutique.                                                                                                    | Désactiver sur mobile<br>Désactiver sur tablettes<br>Désactiver sur ordinateurs |
| 0    | Statistiques et Analyses<br>Navigateurs web et systèmes d'exploitation v1.2.3 - par PrestaShop<br>Ajoute un onglet contenant un graphique des navigateurs web et systèmes d'exploitation utilisé, dans le ta<br>de bord des statistiques.                 | DRéinitialiser<br>Désinstaller<br>Ajouter aux favoris                           |
|      | Places de marché<br>Neteven Marketplaces v2.10.3 - par Prestashop - Antece<br>Touchez plus de 100 millions d'acheteurs potentiels en Europe grâce à notre solution SaoS de gestion et<br>optimisation des ventes sur les marketplaces<br>Q En savoir plus | 🖹 Supprimer                                                                     |

Désinstallation d'une version existante du module

Pour le paramétrage du module vous aurez besoin d'informations fournies par Mondial Relay une fois votre compte paramétré. Ces informations vous seront transmises dans un document PDF intitulé « paramètres de sécurité ».

Si toutefois vous ne disposez pas encore de ces informations, notez que vous pouvez procéder à l'installation et au paramétrage du module avec les identifiants de tests ci-dessous. Ensuite, lorsque vous recevrez vos identifiants de production, vous n'aurez qu'à remplacer les identifiants de tests.

- Enseigne Web Service : BDTEST13
- Clé Privée : PrivateK
- Code marque : **11**

## Installation du module

Pour installer le module il suffit de cliquer sur le bouton « Installer ».

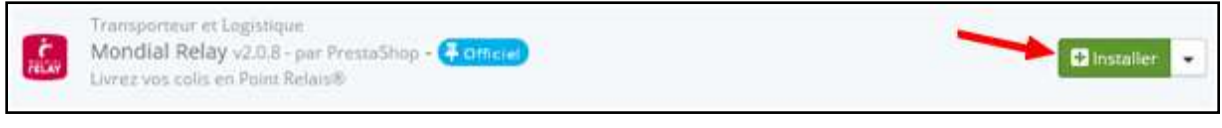

Installation du module

L'installation s'effectue en quelques secondes et vous êtes redirigés vers la page de configuration du module ci-dessous.

| Configurer le m                                                                                                    | ndure Mondial Res                                                                                                    | ay -                                  |                                          | e.                     | 12<br>1             | C. C. C. C. C. C. C. C. C. C. C. C. C. C | Parts of animates |
|----------------------------------------------------------------------------------------------------|----------------------------------------------------------------------------------------------------|---------------------------------------|------------------------------------------|------------------------|---------------------|------------------------------------------|-------------------|
| 🚫 Motaista maaliitaa mee                                                                                                    | rumés,                                                                                                    |                                       |                                          |                        |                     |                                          | 1.0               |
| Configuration de Mono                                                                                                    | dial Relay                                                                                                    |                                       |                                          |                        |                     |                                          |                   |
|                                                                                                    | 1                                                                                                    | -                                     | 0                                        | 1                      | 1                   | 1                                        |                   |
|                                                                                                    | Disals de compte                                                                                                    | Internation                           | Decembros assessio                       | Infas                  | Containern          | -                                        |                   |
| b                                                                                                    | sayet de désactiver le cache e                                                                                                    | t de forcer la compilation            | <u>umarty</u> si vous rescontreg le mair | ndes problème après un | e mise à jour du me | infule                                   |                   |
| Consider to manual pour con                                                                                                    | r guider dans la configuration d                                                                                                    | e Mandul Beny 🕏                       |                                          |                        |                     |                                          |                   |
| 😫 Paur créer un transpecteur                                                                                                    | Manuffail Relay                                                                                                    |                                       |                                          |                        |                     |                                          |                   |
| Phoreplanaez et seuvengerrikk ven<br>Aguanez une reinfinde de maropo<br>Défenseez un pris pour vatre ma<br>Phan ghideer ann magarten, nou | ore arriverus Morelia (Balay<br>et deuxis ficiles <u>Tramperieur</u><br>experieur eur <u>La page Tramper</u><br>et deuxiz word enregitaré une ad | mans<br>recore valide de sobre housig | the statement of the statement           |                        |                     |                                          |                   |

Ecran de configuration du module

Vous pouvez également retrouver cet écran en passant par l'onglet « module » du back office Prestashop :

🖋 Configurer 🛛 👻

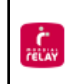

# **Configuration du module**

## **Onglet « Détails du compte »**

C'est dans cet écran que vous devrez renseigner les paramètres de sécurité propres à votre compte ou les paramètres de tests le cas échéant.

| Configuration de Mo            | ndial Relay                       |                        |                    |       |                 |  |
|--------------------------------|-----------------------------------|------------------------|--------------------|-------|-----------------|--|
|                                | 2                                 |                        |                    | 1     |                 |  |
|                                | Détails du compte                 | Transportate           | Baramètrus avencés | tetas | Contesting nous |  |
| 🙆 Détails du compte Mand       | ial Relay                         |                        |                    |       |                 |  |
| Cen paramitrus strat som stere | nan par Mondial Balay one fon, en | erre à laure parvirare |                    |       |                 |  |
| En                             | saigne Webservice i               | 1                      |                    |       |                 |  |
|                                | Code Merque :                     |                        |                    |       |                 |  |
|                                | Clé Webservice :                  | 1 A A                  |                    |       |                 |  |
| . La                           | ngue des étéquettes François (    | Frenchil •             |                    |       |                 |  |
| 0                              | Sefficient de Peida )             | grammer + Mg           |                    |       |                 |  |
|                                | Mettre à pair le compte           |                        |                    |       |                 |  |
| "Osarran require               |                                   |                        |                    |       |                 |  |
|                                |                                   |                        |                    |       |                 |  |

#### Détails du compte

Le document « paramètres de sécurité » vous est transmis au format PDF et contient les informations suivantes (les informations ci-dessous sont factices et uniquement données à titre d'exemple):

| Société                                                                                                    | Mondial Relay                                                                 |                                                                                                    |
|----------------------------------------------------------------------------------------------------|-------------------------------------------------------------------------------|----------------------------------------------------------------------------------------------------|
| Marque                                                                                                    | MQ                                                                            | 2 caractères                                                                                                |
| Code Marque                                                                                                    | 99                                                                            | 2 numériques                                                                                                |
| Origine                                                                                                    | 123456                                                                        | 6 caractères                                                                                                |
| Enseigne de test                                                                                                    | BDTEST13                                                                      | 8 caractères                                                                                                |
| Enseigne de test<br>Clé de test                                                                                                    | BDTEST13<br>PrivateK                                                          | 8 caractères<br>8 caractères                                                                                |
| Enseigne de test<br>Clé de test<br>Référence de la marque                                                                             | BDTEST13<br>PrivateK<br>MQ123456                                              | 8 caractères<br>8 caractères<br>8 caractères                                                                |
| Enseigne de test<br>Clé de test<br>Référence de la marque<br>Clé privée                                                               | BDTEST13<br>PrivateK<br>MQ123456<br>aBcdEfgH                                  | 8 caractères<br>8 caractères<br>8 caractères<br>8 caractères<br>8 caractères                                |
| Enseigne de test<br>Clé de test<br>Référence de la marque<br>Clé privée<br>nètres pour les Permalink (Liens                           | BDTEST13<br>PrivateK<br>MQ123456<br>aBcdEfgH<br>URL Permanents)               | 8 caractères<br>8 caractères<br>8 caractères<br>8 caractères<br>8 caractères                                |
| Enseigne de test<br>Clé de test<br>Référence de la marque<br>Clé privée<br>nètres pour les Permalink (Liens<br>Référence de la marque | BDTEST13<br>PrivateK<br>MQ123456<br>aBcdEfgH<br>URL Permanents)<br>MQ12345699 | 8 caractères<br>8 caractères<br>8 caractères<br>8 caractères<br>8 caractères<br>8 caractères + 2 numériques |

Paramètres de sécurité

Voici comment doit être renseigné le formulaire en correspondance avec les informations fournies dans les paramètres de sécurité :

- Enseigne Webservice = [Marque]+[Origine] sur 8 caractères
- Code Marque = [Code Marque]
- Clé Webservice = [Clé privée]
- Coefficient de poids = 1000

Dans l'exemple ci-dessus cela donne :

- Enseigne Webservice = MQ123456
- Code Marque = 99
- Clé Webservice = aBcdEfgH
- Coefficient de poids = 1000

Pour la suite de ce tutoriel, nous utiliserons les paramètres de sécurité de test.

| 🙆 Détails du compte Mondial Relay                                                   |  |
|-------------------------------------------------------------------------------------|--|
| becans du compte monardi Relay                                                      |  |
| Ces paramètres vous sont donnés par Mondial Relay une fois inscrit à leurs services |  |
| Enseigne Webservice : BDTEST13 *                                                    |  |
| Code Marque : 11                                                                    |  |
| Clé Webservice : PrivateK *                                                         |  |
| Langue des étiquettes Français (French) ▼ *                                         |  |
| <b>Coefficient de Poids :</b> 1000 * grammes = 1kg                                  |  |
| Mettre à jour le compte                                                             |  |
| *Champs requis                                                                      |  |
|                                                                                     |  |

Paramétrage du module avec les paramètres de test

Cliquez ensuite sur « Mettre à jour le compte ». Un message confirme alors que les informations du compte viennent bien d'être mises à jour.

| Configuration de Mondial Relay                                             |                        |                        |        |
|----------------------------------------------------------------------------|------------------------|------------------------|--------|
| Les informations du compte viennent d'être n                               | nises à jour           |                        |        |
|                                                                            |                        |                        |        |
| Détails du com                                                             | <u>pte</u>             | Transporteur           | Parame |
| Ces paramètres vous sont donnés par Mondial Relay<br>Enseigne Webservice : | une fois in<br>BDTEST1 | scrit à leurs services |        |
| Code Marque :                                                              | 11                     | *                      |        |
| Lie webservice :<br>Langue des étiquettes                                  | Privatek<br>Français ( | French) 🔻 *            |        |
| Coefficient de Poids :                                                     | 1000                   | * grammes = 1kg        |        |
| Mettre à jour le c                                                         | compte                 | /érifier la connexion  |        |
| *Champs requis                                                             |                        |                        |        |

Mettre à jour le compte

Enfin, cliquez sur le bouton « Vérifier la connexion ». Une Pop-up s'affiche et confirme la validité de la connexion avec le serveur Mondial Relay.

| Connection valide. Veuillez mettre à jour votre compte. |    |
|---------------------------------------------------------|----|
|                                                         | OK |
| Connexion valide                                        |    |

## **Onglet** « **Transporteur** »

Cet onglet permet de créer et paramétrer les différents modes de livraisons ainsi que les paramètres de chaque mode de livraison (poids, prix, délai, etc.) en fonction des destinations.

Avant de commencer, nous vous invitons à paramétrer les zones de chalandises de votre activité. Vous retrouverez ensuite ces zones lors du paramétrage du transporteur.

#### Paramétrage des zones de chalandise

Pour paramétrer les zones, rendez vous dans l'onglet « Localisation >> Zones » de l'administration Prestashop.

| 1   | 0             |                         |        |             |
|-----|---------------|-------------------------|--------|-------------|
|     | ID * +        | Same **                 | Actual |             |
| ÷   |               |                         |        | Qilasharata |
| i.  | 1             | Europe                  |        | # Modifier  |
| 0.  | 2             | North America           |        | # Matther   |
| gi. | 3             | Am                      |        | / Modifier  |
| U.  | 4             | Abiot                   |        | # Muddher   |
| 8   | 5             | Grannia                 |        | / Molfer    |
| 8   | 0             | South America           |        | ₽ Modelier  |
| 9   | $\mathcal{R}$ | Turrigie (non-60)       |        | # Modifier  |
| 0   | 8             | Central America/Antilla |        | # Matther   |

Paramétrage des zones de chalandise

Pour ce tutoriel, nous créerons les zones suivantes : Allemagne, Autriche, Belgique, Espagne, France, Italie, Luxembourg, Portugal et Royaume Uni.

Pour cela, Il faut cliquer sur le bouton « Créer une zone » et ajouter la zone en cliquant sur « Enregistrer ». Répétez l'opération pour chaque zone.

| @ ZONES |           |             |
|---------|-----------|-------------|
| * Nom   | Allemagne |             |
| Active  | OU NON    |             |
| Annuler |           | Enregistrer |

Ajout d'une zone de chalandise

Une fois que toutes les zones ont été créées elles doivent apparaitre dans l'écran précédent.

|    | Ш* <b>+</b> | Inte * •                  | Acros     |             |
|----|-------------|---------------------------|-----------|-------------|
|    |             |                           | ( • • • ) | Q Australia |
| 8  | 10          | Europe                    |           | A Mattier   |
| 0  | £.'         | North America             |           | # Meeting   |
| U. | 1           | Asia                      |           | / Dudales   |
| Ω. | 41          | Anna                      |           | # Wedther   |
| а. | 100         | fination .                |           | # Westman   |
| 12 | 1           | Salady America            |           | # Madflet   |
| 8  | 7           | Kernperinter 70()         |           | / Matter    |
| 0  |             | Gerenal Americanificantia | 2         | / Mether    |
| 0  | 1.          | Alatogen                  |           | / Matter    |
| Q  | 101         | fazriche .                |           | # Mwitter   |
| 12 | 11          | Thelipper                 |           | 1 Wester    |
| 13 | 12          | Experiment                |           | / Untiler   |
| 0  | 12          | Farm                      | 21 C      | # Madfiller |
| Ω. | 1.0         | hale                      |           | / Muther    |
| 8  | 10          | Incerport                 |           | / Westiger  |
| 0  | 10          | Princial                  |           | # WestWeet  |
| 0  | 57          | Rayaana-tha               |           | 1 Wednes    |

Nouvelles zones de chalandise

#### Affectation des zones/pays

Vous devez maintenant configurer chaque zone créée notamment pour la rattacher à un pays de livraison mais aussi pour l'activer.

Rendez vous donc dans l'écran LOCALISATION / pays paramétrez chaque nouvelle zone créée.

| Q* termie           | Pupe              |            |                  |                       |        | ÷                                                                                                    |
|---------------------|-------------------|------------|------------------|-----------------------|--------|----------------------------------------------------------------------------------------------------|
| IN TARLEND THE BORD |                   |            |                  |                       |        | and the second states of the second states of the second states of the second states of the second states of the |
| #CATALOBLE          | PRS (.)           |            |                  |                       |        | 0.01                                                                                                    |
| <b>⊟ соминис</b>    | 10** Fun**        | Call ID ** | alastilipinas ** | Los * .               | Alimia |                                                                                                    |
| S PROMOTIONS        | -11-11            |            |                  |                       | • 04 • | Q factor that                                                                                                    |
| MODULES .           | E. 1 Alemane      | 10         | 40               | Alernagen             | 121    | 1 Maller                                                                                                    |
| -# INVASOR          |                   | 100        | 44               | 1110101               | 100    | Part and                                                                                                    |
| O LOCALIBATION      | Security Sectors  | *1         | 144              | Aprile                |        | · contract                                                                                                    |
| / PREHIMINERS       | Largest.          | 10         | +12              | Burgequi              |        | # Multher                                                                                                    |
| STRAMMETHER AWAYETE | Brown .           | 15         | 414              | Friedra .             |        | # Mushier                                                                                                    |
| @ ADMINISTRATION    | Pas               |            |                  |                       |        | L'avenue 1                                                                                                    |
| Elistatiques.       | Bass.             | . 13       | +13              | Thense (              |        | # Mediliar                                                                                                    |
| 111110/2020/2020    | Depters           | 7. M. C.   | 100              | hide;                 |        | # Stratige                                                                                                    |
|                     | Inves             | 107        | -052             | Lacombrang            | 199    | Astutter                                                                                                    |
|                     | Thigher do become |            |                  | and the second second | 1075   |                                                                                                    |
|                     | Destantion        | 10         | 4203             | Percept               |        | · Manter                                                                                                    |
|                     | I II Resources    | 00         | +88              | Repaire 664           | ·      | # Washier                                                                                                    |

Ecran Localisation / Pays

Cliquez sur MODIFIER sur la ligne du pays concerné :

| .0 | 8 | Belgique . | 10.1 | 412 | farspe | Matther |
|----|---|------------|------|-----|--------|---------|
|    |   |            |      |     |        |         |

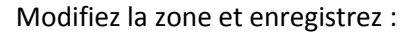

| Modifier : Belgique       |                                                                                                    |                                                                                                    |
|---------------------------|----------------------------------------------------------------------------------------------------|----------------------------------------------------------------------------------------------------|
|                           |                                                                                                    |                                                                                                    |
| * Pays                    | Belgipse .                                                                                                    | <b>h</b> •                                                                                                   |
| Codi ISO                  | 86                                                                                                    |                                                                                                    |
| * webcatif to Hiphonique  | 12                                                                                                    |                                                                                                    |
| Devite pår dofaut         | Destruction reaganity part daffas                                                                                                    |                                                                                                    |
| 20mm                      | furge                                                                                                    |                                                                                                    |
| Anguiert un code postal 7 | Ann<br>Ann<br>HEIGEGU                                                                                                    |                                                                                                    |
| * Format du code postal   | Contral Americal Andre 75<br>Espacing                                                                                                    |                                                                                                    |
|                           | Europe (annELD) Itilitz Lynne une detrem, Nymer un nembre, et Cyner de onde de<br>Europe (annELD) Itilitz Lynne and d'aurez ; LWARREL, pour l'Argenites, etc. Si anue ne<br>HRANCE                                                                                                    | 9 2008 E aprila 2 du pays, Par exemple, NMMAR pop<br>sultz pou pur Presid Diop vérific le unité pussai de se |
| Terrente da Indonesia     | NTERNATIONAL MONDAL RELAY<br>North America                                                                                                    | er pour avoir pluc (l'informatorie)                                                                          |
| FUTURE OF TRAFELIE        | South America                                                                                                    | •E347 • 404E94                                                                                               |
|                           | al Artes 1 Alterna 1 Alterna 1 Alter |                                                                                                    |
|                           | promote ety<br>Countrymanne                                                                                                    |                                                                                                    |
|                           | jhine                                                                                                    |                                                                                                    |

Paramétrage d'un pays

Une fois l'opération effectuée pour chaque pays concerné, vous obtiendrez le résultat suivant :

| 3    | Pays  | Catalogue 🖉 My Ens | yENP 副Commandes 智( | Setes 🍽 Promotions 🕯         | Mistokes 📲 Uvi stara | Disculation - | Freitres | ers <b>Vil</b> South | Naves Q.* Southerstee | et in the second |
|------|-------|--------------------|--------------------|------------------------------|----------------------|---------------|----------|----------------------|-----------------------|------------------|
| 1.19 |       |                    |                    |                              |                      |               |          |                      |                       | 0                |
|      | 10 ** | Peys ==            | Caste 50**         | Indicated of the photography | Zone **              |               | Activity |                      |                       |                  |
|      |       |                    |                    |                              |                      |               | 04       | •                    | Q.fechersher          | #Manual ar       |
| 8    | . 9.  | Alternagne         | at                 | -10                          | ALLEMAGNE            |               | -        |                      |                       | / Wodifier       |
| 12   | 2     | Patriche           | AT                 | +41                          | MJTTHOHE .           |               | -        |                      |                       | 10000            |
| н.   | 3     | Bulgton            | 86                 | +32                          | 8515 QUE             |               | -        |                      |                       | / Mattin         |
| 12   | 6     | Espagnu            | 85                 | +34                          | ESPACINE             |               | -        |                      |                       | / Mostria        |
| 12   |       | France             | n                  | -010                         | MAN CE               |               | -        |                      |                       | # Matthe         |
| 12   | 110   | Kalle              | π                  | 100                          | ITALE                |               | 1        |                      |                       | # Modifie        |
| 12   | 12    | Loorninorg         | 300                | +352                         | WHENDOURG            |               | 1        |                      |                       | ₽ Modi6e         |
| 12   | 13    | Portugat           | .97                | +314                         | PORTUGAL             |               | 1        |                      |                       | # Modifie        |
| 15   | 117   | Repairing (Un)     | 68                 | +44                          | ROVAUME-LINE         |               | 1        |                      |                       | # Models         |

Récapitulatif des pays/zone actifs après paramétrage

### Créer le transporteur pour la livraison en Point Relais

Retournez dans l'onglet « Transporteur » de l'écran de paramétrage du module Mondial Relay

Vous devez tout d'abord ajouter une nouvelle « méthode de transport ». Pour cela, remplissez le formulaire comme indiqué ci-dessous :

- Nom du transporteur : MONDIAL RELAY
- Délais : C'est le délai que vous proposez à vos clients pour ce mode de livraison. Cette information apparaîtra en front sur votre site.
- Assurance : C'est le niveau d'assurance qui sera appliqué par défaut à toutes les expéditions créées. Vous pourrez ensuite modifier ponctuellement ce niveau pour chaque expédition.
- Pays de livraison : Ce sont les pays vers lesquels vous autorisez la livraison en Point Relais<sup>®</sup>. Pour sélectionner plusieurs pays, maintenez la touche « Ctrl » enfoncée.

| Dturk durk                                                                                                    | Transporte                                                                                                    |   | as sin | Company man |  |
|----------------------------------------------------------------------------------------------------|----------------------------------------------------------------------------------------------------|---|--------|-------------|--|
| Agauter une méthode de tremport                                                                                       |                                                                                                    |   |        |             |  |
| Nom du tradiçanteur                                                                                                   | MONDIAL RELAY                                                                                                    |   |        |             |  |
| Delais                                                                                                    | 72H (dillat moyen constant)                                                                                          | - |        |             |  |
| Mode the Donaisen                                                                                                    | 248 Storation date un Point R                                                                                        |   |        |             |  |
| Assurance                                                                                                    | 0 : Same assumation                                                                                                  |   |        |             |  |
| Page die Vereinnen :<br>West gesower stielde glassesiet gege en<br>appagent wer Oor teer en<br>adlichterment het gegy | Hoise<br>Brightean<br>Linerestaturg<br>Espangen<br>Alernagen<br>Aurriche<br>Aurriche<br>Aurriche<br>Raile<br>Pomigné |   |        |             |  |
| Ajosto-une mitt                                                                                                    | orde de sejarisport                                                                                                  |   |        |             |  |

Ajout d'une méthode de transport

Enfin, cliquez sur le bouton « Ajouter une méthode de transport »

La méthode de transport créée apparait dans la liste des transporteurs :

| D_MR | ID<br>transporteur | Transportaur        | Mode de livraison | Assurance | Pays de livraisons | Supprimer | Modifie |
|------|--------------------|---------------------|-------------------|-----------|--------------------|-----------|---------|
|      | 36                 | MONDIAL RELAY (CCC) | 248               | 0         | FRUBELLURES        | ×         | 2       |

Vous devez maintenant affiner le paramétrage de la méthode de transport que vous venez de créer. Pour cela cliquez sur le stylo « Modifier ».

#### Paramètres généraux

Le nom du transporteur et le délai de livraison ont déjà été renseigné.

Vous devez définir une vitesse. Saisissez « 0 » pour le délai le plus long et « 9 » pour le délai le plus court.

Renseignez le logo Mondial Relay dans le champ prévu à cet effet. Vous trouverez le logo en ligne dans notre charte graphique : <u>http://dam.iris.citenum.com/PKDWZO1RDS</u>

Le champ url de suivi doit rester vide car le module intègre le lien en front dans l'historique des commandes.

| 🚯 Tablasa de latri 🖉 Cavingue | 💩 My Tasy ESP 🖽 Commandes 👹 Cleris 🤏 | Prinamet & Mades Develop Obschlater & Witherces                                                                                   | Sattinges Q* Neterter     |
|-------------------------------|--------------------------------------|----------------------------------------------------------------------------------------------------|---------------------------|
| MONDIAL RELA                  | 11500-<br>1                          |                                                                                                    | × 9                       |
| 1050                          | 1 Paramitrus pindraus                | 2 Destinations (respective of south > 3 Table public of grouper admini                                                            | 4 montant                 |
|                               | * Nom du bamporisis                  | MCKETAL BELAT<br>73H Diğilar Hengeri çonulati                                                                                     |                           |
|                               | / Watar                              | 8                                                                                                    |                           |
|                               | Loga                                 | B<br>Annue PE DI PAS Soft-du thine 2003Annue Soft-assaille Anthre<br>Annue PE DI PAS Soft-du thine 2003Annue Soft-assaille Anthre | Devicences on Fichaer     |
|                               | UNC-de Suivi                         |                                                                                                    |                           |
|                               |                                      |                                                                                                    |                           |
|                               |                                      |                                                                                                    |                           |
|                               |                                      |                                                                                                    |                           |
|                               |                                      |                                                                                                    | Président Salater Termine |

#### Paramètres généraux

Passez à l'écran suivant : « Destinations d'expédition et coûts ».

### Destinations d'expédition et coûts

| 🕰 Tabless deliver : 🖉 Cambigue 🧉 | My Easy EEP 📼 Commonites 👹 Cherris 🤏 P                 | Yemetions : 🏟 Modules 🖉 Grande                             | 🖬 🍳 Localitation - 🥕 Proferenzas | Q. Restaurchart |  |
|----------------------------------|--------------------------------------------------------|------------------------------------------------------------|----------------------------------|-----------------|--|
| MONDIAL RELAY                    |                                                        |                                                            |                                  |                 |  |
| 1000                             | 1 Parameters grow and 2                                | Destinations d'expédition et volts                         | 3 faile poth of groupes associes | 4 Magnust       |  |
|                                  | Riputer les frande manutention<br>Frais de port offens | eus Ham                                                    |                                  |                 |  |
|                                  | Facturation ()                                         | En forettare du prix tonal.<br>En forettare du posts tarak |                                  |                 |  |
|                                  | Taven                                                  | Autore tare                                                |                                  |                 |  |
|                                  | Comportament hors transfer                             | Desociver le nampurnur 🔹                                   |                                  |                 |  |
|                                  | Plages                                                 |                                                            |                                  |                 |  |
|                                  | Sere appliquée taraque le poids<br>est                 | Ng 0.000000                                                |                                  |                 |  |
|                                  | See appliquée lumque le poids $_{\rm eff}$ $<$         | 1g 30.00000                                                |                                  |                 |  |

#### Destinations et coûts

Dans cet écran, vous allez définir votre politique de « frais de ports » en fonction de différents critères (poids expédition, montant panier, frais de ports offerts, taxes applicables, etc.).

#### Paramétrage en fonction de la tranche de poids :

Par défaut, une seule tranche de poids est créée. Vous pouvez donc modifier les tranches de poids et le montant des frais de port associés pour chaque pays. Vous obtiendrez alors un tableau ressemblant à celui-ci.

A noter que les tarifs présents dans ce tableau sont HT. Il faut les adapter selon le type de soumission à la TVA.

| Plages                              |    |    |          |     |         |    |         |    |         |
|-------------------------------------|----|----|----------|-----|---------|----|---------|----|---------|
| Sera appliquée lorsque le poids est | >= | kg | 0.000000 | kg  | 5       | kg | 10      | kg | 20      |
| Sera appliquée lorsque le poids est | <  | kg | 5        | kg  | 10      | kg | 20      | kg | 30      |
| All                                 |    | £  |          | £   |         | £  |         | ŧ  |         |
| Africa                              |    | £  |          | £   |         | £  |         | £  |         |
| Allemagne                           |    | £  |          | £   |         | £  |         | £  |         |
| Asia                                |    | £  |          | £   |         | £  |         | £  |         |
| Autriche                            |    | £  |          | £   |         | £  |         | ŧ  |         |
| Belgique                            | •  | £  | 1.50     | ŧ   | 2       | £  | 4       | ŧ  | 5       |
| Central America/Antilla             |    | £  |          | £   |         | £  |         | £  |         |
| Espagne                             | •  | £  | 1.50     | £   | 2       | £  | 4       | ŧ  | 5       |
| Europe                              |    | £  |          | £   |         | £  |         | £  |         |
| Europe (non-EU)                     |    | £  |          | £   |         | £  |         | £  |         |
| France                              | •  | £  | 1.50     | £   | 2       | £  | 4       | £  | 5       |
| Italie                              |    | £  |          | £   |         | £  |         | £  |         |
| Luxembourg                          | •  | £  | 1.50     | £   | 2       | £  | 4       | £  | 5       |
| North America                       |    | £  |          | £   |         | £  |         | £  |         |
| Oceania                             |    | £  |          | £   |         | £  |         | £  |         |
| Portugal                            |    | £  |          | £   |         | £  |         | £  |         |
| Royaume-Uni                         |    | £  |          | £   |         | £  |         | £  |         |
| South America                       |    | £  |          | ŧ   |         | £  |         | £  |         |
|                                     |    |    |          | Sup | oprimer | Su | pprimer | Su | pprimer |
| Ajouter une nouvelle tranche        |    |    |          |     |         |    |         |    |         |

Paramétrage des frais de port/tranches de poids

Cliquez sur suivant pour procéder au paramétrage de la typologie de vos expéditions.

## Typologie des expéditions :

Pour rappel, la dimension d'un colis livrable dans un Point Relais Standard ne doit pas dépasser 150cm de développé. Remplissez le formulaire ci-dessous qui déterminera dans quels cas le mode de transport sera éligible puis cliquez sur « suivant ».

| Hauteur maximum du paquet (cm)       | 120 |    |               |  |  |
|--------------------------------------|-----|----|---------------|--|--|
| Largeur maximum du paquet (cm)       | 120 |    |               |  |  |
| Profondeur maximum du paquet<br>(cm) | 120 |    |               |  |  |
| Poids maximum du paquet (kg)         | 30  |    |               |  |  |
| Accès des groupes                    | 0   | iD | Nom du groupe |  |  |
|                                      | я.  | 1  | Visiteur      |  |  |
|                                      | ю.  | 2  | Invité        |  |  |
|                                      | 20  | 3  | Client        |  |  |

#### Typologie des expéditions

#### Ecran récapitulatif :

Un écran récapitulatif vous permet de contrôler le mode de transport que vous venez de créer avant validation.

| F060  | 8 | 1 Focumentare generations 2 Descriptions of Despetition of 3 Table, points at groupes associate 4 Table points at 0                                                                                                    |
|-------|---|----------------------------------------------------------------------------------------------------|
| Ċ     |   | NOW DU TRANSFORTURE MONDHAL RELAY                                                                                                    |
| relay |   | Le consignement et le délui de lavaison afficité est i 72H (Défini moyen carrataté).<br>Le constitué est calcité en fanction du poids, in la régin de save Aucune taxe est appliquée.<br>Le senseparteur pout levre des commandes de 8.000000 kg à 30 kg à 31 la commande est han de cette tranche, le componement est défini comme t<br>désective la transportaur.<br>Ce stamperstar sere programé pour les zonnes<br>Belgique<br>Espages<br>France<br>Lusembourg<br>Et il same proprisé pour les grampes de cherte suivants.<br>Visiteur<br>Invets<br>Cieret |
|       |   | Active: Nov.                                                                                                    |

<u>Ecran récapitulatif</u>

Validez la création en cliquant sur « Terminer ». Votre mode de transport Point Relais est prêt.

#### Créer le transporteur pour la livraison à domicile à l'international :

Après validation de la dernière étape, notez que vous n'êtes plus dans l'environnement de paramétrage du module Mondial Relay. Il faut donc bien se replacer dans cet environnement (CF. paragraphe « installation du module »).

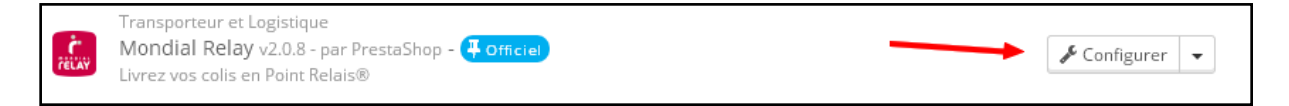

Les étapes de création du transporteur pour le domicile sont identiques. Nous allons donc créer un transporteur pour le mode de livraison HOM.

Comme pour le Point relais<sup>®</sup>, une fois le paramétrage effectué, vous verrez s'afficher l'écran récapitulatif de ce mode de transport avant de valider la création.

| 1060  | 8 | 1 Parametens generatives 2 declarations d'aspédition et 3 Tailes pods et groupes associes 4 Récapituratif                                                                                                    |
|-------|---|----------------------------------------------------------------------------------------------------|
| Ċ     |   | NOVEDU TRANSPORTEUR, MONDEAL RELAY                                                                                                    |
| TELAY |   | Le transporteur est payant et le délai de l'ecation effecte en : 5 jours auvrés.                                                                                                    |
|       |   | Le cuiù d'envoit est raicuié en faestion du poide, et la règle de core Aucune taxe est appliquée.                                                                                                    |
|       |   | Calmempionary paul here deal annovarian de 6 kg a 30 kg. Si la tammande authors de cate transfer, le companiement ent dalite comme datastiver le transporteur                                                                               |
|       |   | Cersumporteur form proposé pour les torres<br>Allemagne<br>Ausriche<br>Belgique<br>Espagne<br>Halle<br>Lusembourg<br>Partugal<br>Raysonne-Uns<br>Et il serra proposé pour les groupes de chirrés subjoints<br>Visiteur<br>Favialé<br>Client |
|       |   | Active (1921                                                                                                    |

Une fois que tous vos modes de transport sont créés, vous pouvez passer à l'étape suivante : « Paramètres avancés du module ».

## **Onglet « Paramètres avancés »**

Cet onglet permet de :

- Choisir le mode d'affichage lors de la proposition des Points Relais<sup>®</sup> (normal/Widget).
- Récupérer l'URL de la tâche CRON du module.

Notez qu'après chaque modification de paramétrage vous devrez bien cliquer sur le bouton « Mise à jour de la configuration avancée ».

| 😢 Paramétres avancés                                                                                                    |  |
|----------------------------------------------------------------------------------------------------|--|
| Made : 🗃 Widger 🕞 Normal                                                                                                    |  |
| UR, de la tache (350)<br>http://ani-procestatrolay.org/maskdos/montal-stag/comptp?aniars_key=ant1c9cd?d?cfaast2cf/baca54d52b38 |  |
| Mue à jour de la configuration avancée                                                                                         |  |
| wake a plur se to consignificant avancee                                                                                       |  |

Paramètres avancés du module

Choix du mode d'affichage des Points Relais®

**Mode widget :** Le mode widget affiche les Point Relais<sup>®</sup> sur une carte.

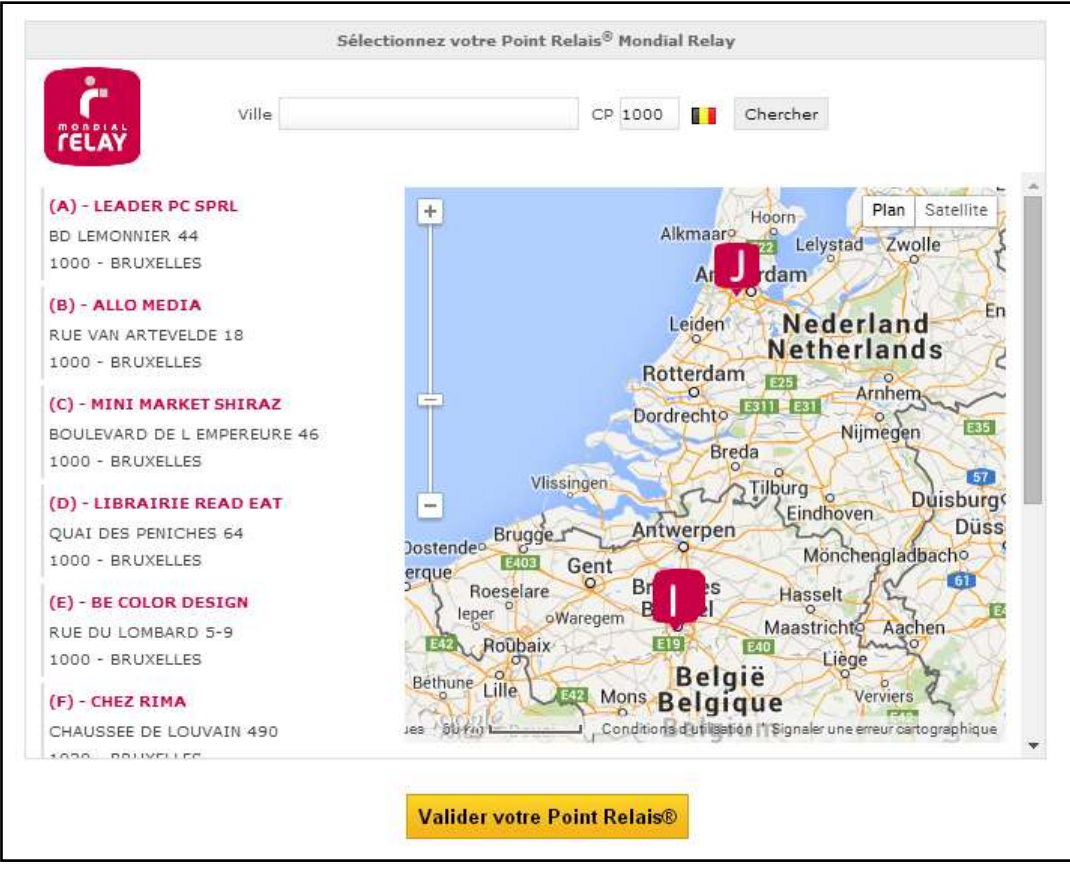

Affichage des Points Relais® en mode « Widget ».

Mode normal : Le mode normal affiche les Points Relais® sous forme de liste.

| •             | MONDIAL RELAY - Point Relatin<br>Delas de lovaiston: 72H (Delas mayor constant) | 4,22 € TTC                 |
|---------------|---------------------------------------------------------------------------------|----------------------------|
| in the second | LEADER PC SPRI.<br>EO LEMONUER 44 - 1000 - BRUNELLES BE                         | in Chaine                  |
|               | ALLO MEDIA<br>RUE VAN ARTEVELDE 18 - 1000 - BRUXELLES BE                        | . Chana                    |
| il an         | MUNI MARKET SHIRAZ<br>BOULEVARD DE L'EMPEREURE 45 - 1000 - BRUKELLES<br>BE      | iii Chana                  |
| Č.            | LIBRANDE READ EAT<br>QUA DES PENICHES 64 - 1000 - BR/DELLES BE                  | - Churan                   |
| t.            | RE COLOR DESIGN<br>RUE DU LOMBARD 53 - 1000 - ERRAELLES DE                      | - Charat                   |
| È.            | CHEZ RIMA<br>CHAUSSEE DE LOUAVAIN 400 - 1000 - EFLADLLES BE                     | = Charat                   |
| nice.         | EXPERT BXL ELECTRO<br>ROE METSYS 8 - 1030 - BRUDELLES DE                        | - Charait                  |
| C.            | DEH MY LIFE<br>RUE GEBERT COMEAL 2 - 1100 - BROXELLES BE                        | - Charse                   |
| i.            | COMPTORE JANINE HAARPRODU<br>CHEE D'ALSEMEERG 88 - 1000 - BRUXELLET BE          | <ul> <li>Chains</li> </ul> |
| r.            | BUT TRANSPORT                                                                   | © Chaine                   |

Affichage des Points Relais® en mode « Normal ».

#### URL de la tâche CRON

Certaines actions du module ont besoin de se répéter dans le temps (comme par exemple la mise à jour du suivi des colis). Ces actions nécessitent d'être lancées périodiquement pour effectuer leur travail. Plutôt que de lancer régulièrement et manuellement ce genre d'actions, on peut les automatiser grâce à ce qu'on appelle des tâches « CRON ».

Notez que la gestion/création des tâches CRON s'effectue au niveau de votre hébergeur directement.

Pour créer une tâche CRON il faudra définir 2 paramètres :

- L'url qu'il faut lancer, celle qui va exécuter une action.
- Un intervalle de temps (1 fois par jour maximum).

Concernant l'intervalle d'exécution pour le module Mondial Relay, nous conseillons 1 fois par jour entre 4H et 5H du matin.

Enfin, le module vous fourni l'URL de la tâche CRON dans l'onglet « Paramètres avancés ».

A présent, vos transporteurs sont créés.

## Le résultat en FRONT

Voilà par exemple ce que verra en Front un client sur un site ayant paramétré une solution de livraison en Point Relais<sup>®</sup> et une solution de livraison à domicile.

| •                                | MONDIAL RELAY 72H (délai moyen constaté) Le meilleur prix et la livraison la plus rapide                                           | 6,90 € TTC                  |
|----------------------------------|----------------------------------------------------------------------------------------------------|-----------------------------|
|                                  |                                                                                                    |                             |
| LAUF<br>CHAI                     | RY FLEURS<br>USSEE DE BRUXELLES 69 - 6040 - JUMET BE                                                                               | • Choisir                   |
|                                  | OTHEQUE VIDEO CHOC<br>FRANCOIS DEWIEST 69 - 6040 - JUMET BE                                                                        | • Choisir                   |
| VIVA<br>CHAI<br>BE               | CONCEPT<br>USSEE DE CHATELET 173 - 6042 - LODELINSART                                                                              | • Choisir                   |
| FAUE<br>BE                       | AIRIE NIGHT EXPRESS<br>BOURG DE BRUXELLES 41 - 6041 - GOSSELIES                                                                    | • Choisir                   |
|                                  | LANGERIE DE LA MER NOI<br>JOSEPH WAUTERS 133 - 6020 - DAMPREMY BE                                                                  | o Choisir                   |
| LIBR.<br>RUE<br>BE               | AIRIE DU TRIEU<br>GENERAL DE GAULLE 10 - 8180 - COURCELLES                                                                         | <ul> <li>Choisir</li> </ul> |
| TEXA<br>MAS                      | ACO<br>SES DIARBOIS 168 - 6043 - RANSART BE                                                                                        | o Choisir                   |
|                                  | IMPRESSION SPRL<br>LEVARD TIROU 17 - 6000 - CHARLEROI BE                                                                           | o Choisir                   |
| CARF<br>BOUI<br>BE               | REFOUR MARKET<br>LEVARD JOSEPH TIROU 20 - 6000 - CHARLEROI                                                                         | <ul> <li>Choisir</li> </ul> |
| CHAI                             | OPARC<br>USSEE DE FLEURUS 287 A - 6060 - GILLY BE                                                                                  | • Choisir                   |
|                                  | MONDIAL RELAY 3 à 6 jours (délai moyen constaté)                                                                                   | 11,50 € TTC                 |
| iditions géné<br>J'ai lu les cor | é <b>rales de vente</b><br>nditions générales de vente et j'y adhère sans réserve. <u>(Lire les Conditions générales de vente)</u> |                             |
|                                  |                                                                                                    |                             |

<u>Le FRONT du site.</u>

# Utilisation du module

## Paramétrage du statut permettant la génération d'une expédition/étiquette

La création des expéditions et étiquettes se déroule dans l'onglet COMMANDES/MONDIAL RELAY

| Q* Manufacture                                                                    | Mondal Relay                                                                                                    | <u>O</u>   |
|-----------------------------------------------------------------------------------|----------------------------------------------------------------------------------------------------|------------|
| III TANLALIDE BOBD<br>III CATALOGUE<br>ECOMMANDES<br>III CLENTI                   | Environ and a second of a forefricted attemption of the second of the second of the se |            |
| A MODULE<br>ALUMASSIN                                                             | Beer to farmer<br>Aware<br>Date                                                                                                    |            |
| A INCREMENTARY<br>A INCREMENTARY<br>III) HARAGETTES AVAILES<br>III AVAILUSE THESE | Advances production<br>Mandael Nory<br>- Units des researches                                                                                                    |            |
| Wistatisticces                                                                    | U Summin die Claim Pris Total frais Date Metter verpolds Chasistearstre Numara Page Numers<br>israal despédition Date (grammes) assurance Mil MR MR despédition                                                                                                    | n Détail   |
|                                                                                   | Autume commande disponible avec ce statut                                                                                                    | unit 18x15 |

#### Ecran de commandes Mondial Relay

Vous pourrez créer l'expédition et imprimer l'étiquette d'une commande donnée, lorsque son statut correspondra au statut défini dans la liste déroulante ci-dessous.

| Etat des commandes                                                                                                    | Preparation en coore                                                                                                    | •                 |                              |            |             |                     |       |
|----------------------------------------------------------------------------------------------------|----------------------------------------------------------------------------------------------------|-------------------|------------------------------|------------|-------------|---------------------|-------|
|                                                                                                    | Anne ettelander                                                                                                    |                   |                              |            |             |                     |       |
|                                                                                                    | Commande compléte                                                                                                    |                   |                              |            |             |                     |       |
|                                                                                                    | The attention dis presentant, par chicipan                                                                                                    |                   |                              |            |             |                     |       |
|                                                                                                    | To attents do paramete par Paper.<br>To attents do paramete par strengthat                                                                                                    |                   |                              |            |             |                     |       |
| tes les commundes qui aurant un thurs "Pré-                                                                                                    | Existing definiques                                                                                                    | tanico d'impunte  |                              |            |             |                     |       |
| Liste des semenandes                                                                                                    | Erreur eichenteiter                                                                                                    |                   |                              |            |             |                     |       |
|                                                                                                    | A DESCRIPTION OF A DESCRIPTION OF A DESC | 1                 |                              |            |             |                     |       |
| Piumère de Client                                                                                                    | Palement accepta                                                                                                    | Mettez un poids   | Choisissez votre             | Numiro     | Pays        | Numira N            | Détai |
| commande to                                                                                                    | Paternerit attornse<br>Paule partiellement via Paulase                                                                                                    | (grammes)         | assurance                    | MR         | MR          | d'expédition 15     |       |
| Aucune commande disponible avec                                                                                                    | Britzeratian en claire                                                                                                    |                   |                              |            |             |                     |       |
|                                                                                                    | Nondeman and                                                                                                    |                   |                              |            |             |                     |       |
|                                                                                                    |                                                                                                    |                   |                              |            |             |                     |       |
| unstrondros de la cuanzon o atridmental                                                                                                    |                                                                                                    |                   |                              |            |             |                     |       |
| 🔲 Numéro de commande 🛛 Numé                                                                                                    | ro d'expédition Imprimer l'étiqu                                                                                                    | ette au format A4 | Imprimer l'étiquette au form | uit A5 Imp | primer Péti | quette au format 10 | x15   |
| And a state of the state of the |                                                                                                    |                   |                              |            |             |                     |       |

Ecran de commandes Mondial Relay

Par défaut, le statut attendu est « préparation en cours » mais vous pouvez redéfinir cette option en fonction de votre propre fonctionnement.

A présent, si des commandes répondant à ce statut existent dans votre boutique, elles doivent apparaître dans cet écran.

## Création d'une expédition et impression de l'étiquette

La commande est désormais disponible depuis l'onglet COMMANDES/MONDIAL RELAY

| liste  | ios commandes<br>Noaméro de | flient      | Prix        | Total frais    | Date            | Metter un poids | Cholisingrante assurance     | Numéro   | Pays    | Numëro           | Dérail |
|--------|-----------------------------|-------------|-------------|----------------|-----------------|-----------------|------------------------------|----------|---------|------------------|--------|
|        | commande                    |             | total       | d'expédition   |                 | (grammes)       |                              | MR       | MR      | d'expédition     | Decim  |
| 80     | 101                         | KANUACKI    | 25          | .0             | 28/01/0015      | 200             | D. Serre annuariance         | 006227   | IIE.    |                  | 16     |
| fistor | ique de la créstion         | fitiquettes |             |                |                 |                 |                              |          |         |                  |        |
| .,     | iumiro de comma             | nde Numér   | a d'expédit | ion Imprimer I | 'étiquette au f | ormat A4 Imprii | mer l'étiquette au format A3 | Imprimer | tétique | tte au format 18 | ×15    |
|        |                             |             |             |                |                 |                 |                              |          |         |                  |        |

Ecran de commandes Mondial Relay

Pour générer l'expédition :

- Cochez la commande à expédier
- Renseignez ou vérifiez le poids (le module additionne le poids renseigné dans les fiches articles – s'il n'est pas renseigné dans les fiches articles, le poids total pourra être ajouté à ce moment). Attention, techniquement, le poids ne peut pas être inférieur à 100 grammes.

- Vérifiez et modifiez, si nécessaire, le niveau d'assurance à appliquer à l'expédition.
- Cliquez sur le bouton « générer ».

La commande passe alors dans la partie « Historique de la création d'étiquettes ». Le PDF est disponible dans plusieurs formats et plusieurs commandes peuvent être éditées en même temps.

| Configuration du permeto d'obtinizitation         Les des sommandes       Namine state en resert         Secongarder       Secongarder         Secongarder       Secongarder         Secongarder       Secongarder         Numéro de commande       Prix         Catel des commandes       Prix         Catel des commandes       Secongarder         Numéro de commande       Prix         Catel des commandes       Secongarder         Garderer       Secongarder         Garderer       Secongarder         Garderer       Secongarder         Secongarder       Secongarder         Secongarder       Secongarder         Secongarder       Secongarder         Secongarder       Secongarder         Secongarder       Secongarder         Secongarder       Secongarder         Garderer       Secongarder         Secongarder       Secongarder         Secongarder       Secongarder         Secongarder       Secongarder         Garderer       Secongarder         Secongarder       Secongarder         Secongarder       Secongarder         Secongarder       Secongarder         Secongarder                                                                                                    |                      |                        |                 |                                               |                |                      |                             |            |              |                    |      |
|----------------------------------------------------------------------------------------------------|----------------------|------------------------|-----------------|-----------------------------------------------|----------------|----------------------|-----------------------------|------------|--------------|--------------------|------|
| Numéro de commande       Numéro de commande       Numéro de | Carifiguration di    | i permesu d'asteriri   | stration        |                                               |                |                      |                             |            |              |                    |      |
| in les commandes de aurreur mantel Préparation en court aurreur les controler d'étiquerte<br>Numéro de Client Prix Total frais Date Metter un poids Choisisser votre Numéro Pays Numéro De<br>commande Client total d'expédition Date (grammet) assurance MR MR d'oxpédition De<br>Génèrer,<br>Muméro de commande Numéro d'expédition Imprimer l'étiquette au format A4 Imprimer l'étiquette au format 45 Imprimer l'étiquette au format 10x15<br>1 0 1 1 2211087                                                                                                    |                      | blat des commande      | Préparation     | en cours<br>na <sub>c</sub> t pour o proieces | e désparte     |                      |                             |            |              |                    |      |
| en les commanties qui aurors un sours "Préparaties en cours" server depondence pour le critation d'étiquente<br>lité des commandés de client Prix Total frais Date Metter un poids Choisisser votre Numéro Page Numéro De<br>Commande client d'étiquentes<br>Génôtre de commande la creation d'étiquentes<br>Numéro de commande Numéro d'expédition Imprimeer l'étiquette au format A4 Imprimeer l'étiquette au format A5 Imprimer l'étiquette au format 30x15<br>1 1211/01/2 2 2 2                                                                                                    |                      |                        | Sumpliant       |                                               |                |                      |                             |            |              |                    |      |
| Numéro de commande       Client       Prix total frais       Date       Metter un poids<br>(grammeu)       Chaisisser votre<br>assurance       Numéro       Paye       Numéro       Décodition       Décodition                                                                                                    | en her communities o | ui aurora un statur "P | réparation en c | war, soon grint                               | dies pour le c | creation d'étiquetée |                             |            |              |                    |      |
| commande Contra total d'expédition contre (grammer) assurance NR MR d'expédition d'<br>Garderer,<br>Innumper de la création d'éliquettes<br>Numéro de commande Numéro d'expédition Imprimer l'étiquette au format A4 Imprimer l'étiquette au format 30x15<br>1 Numéro de commande Numéro d'expédition Imprimer l'étiquette au format A4 Imprimer l'étiquette au format 30x15                                                                                                    | Numero               | de etilant             | Prix            | Total frain                                   | Date           | Metter un poids      | Choisissez votre            | Numéro     | Paya         | Numéro             |      |
| Gérrérer J<br>Interrique de la création d'éliquettes<br>Numéro de commande Numéro d'expédition Imprimer l'étiquette au format A4 Imprimer l'étiquette au format 30x13<br>1 0.1 1211/067 2 2 2                                                                                                    | comman               | de Contro              | tetal           | d'expédition                                  | Louise .       | (grammes)            | assurance                   | MR         | MR.          | d'expédition       | see. |
| latorique de la création d'étiquettes<br>Numéro de commande Numéro d'expédition Imprimer l'étiquette au format A4 Imprimer l'étiquette au format 30x15<br>1 0.1 12119007 😤 🧏 🗒                                                                                                    |                      |                        |                 |                                               |                | Générez              |                             |            |              |                    |      |
| Numéro de commande         Numéro d'expédition         Imprimer l'étiquette au format A4         Imprimer l'étiquette au format A5         Imprimer l'étiquette au format 10x15           8.1         12119887         12         12         12         12                                                                                                    | listarique de la cré | nion d'étiquettes      |                 |                                               |                |                      |                             |            |              |                    |      |
| 1 12 1211087 📆 📆                                                                                                    |                      | mmande Nun             | néro d'expédit  | ion Imprime                                   | r Tétiquette   | e au format A4       | Imprimer l'étiquette au for | mat A5 lin | ıprimar böti | quette au format 3 | 0x15 |
|                                                                                                    | Numéro de cr         |                        | 12119867        |                                               | 5              |                      | 72                          |            |              | 12                 |      |

Edition des étiquettes

## **Comment le client peut-il suivre son colis ?**

Votre client peut suivre ses commandes à partir de l'historique des commandes, en cliquant sur le lien « suivre mon colis sur le site de Mondial Relay ».

| our course   | ine                             |                  |        |                 |                |            |            |
|--------------|---------------------------------|------------------|--------|-----------------|----------------|------------|------------|
| 2010/011     | Colours de Dermont              |                  |        |                 |                |            |            |
| parigara.    | Propagation on close to         |                  |        |                 |                |            |            |
| mangan       | On allowing du paternessi par y | warmon barry and |        |                 |                |            |            |
| anniani      | An attack of the statement      | Training .       |        |                 |                |            |            |
| 2011/2015    | Th attents do paternets par s   | demost burcare   |        |                 |                |            |            |
| - 13<br>• 13 |                                 | Q4 cermanite     | Sitekt | Helpisse<br>+11 | Olé restournée | Sat        | Dispushiku |
| 00016-000    | war, Nov, Yanki It              | 100              | 14.    |                 | . (C)          | to attends |            |
|              |                                 |                  |        |                 |                |            |            |

Suivi des commandes pour votre client

# F.A.Q

## Le module ne fonctionne pas correctement (pas d'affichage de la carte des Points Relais, accès au détail des expéditions). Comment faire ?

Si vous utilisez un thème différent de celui d'origine, il se peut qu'il soit en conflit avec le module. Une solution consiste à activer l'option « déplacer le code JavaScript à la fin » pour résoudre ces problèmes. Cette option se trouve dans l'onglet « Paramètres avancés/Performances » du Back Office de Prestashop.

## Le module est-il responsive

Le module n'est pas optimisé pour les versions mobiles mais il s'adapte en responsive.